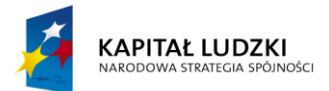

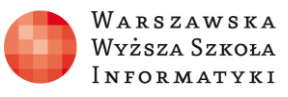

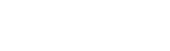

Wykorzystanie programu Excel do zadań analitycznych

# Rozdział 5.

Moduł 2.

Adresacja względna, bezwzględna, mieszana i wielowymiarowa w analizie danych. Wykorzystanie nazwanych obszarów komórek do adresacji bezwzględnej

### **Ćwiczenie 3**

#### Co należy zrobić:

• Otwórz plik Excel **6E\_C3Wielowymiarowa** o zawartości przedstawionej na rysunku 1.

|        | А              | В          | С         |   |                            |             |                |     |          |          |
|--------|----------------|------------|-----------|---|----------------------------|-------------|----------------|-----|----------|----------|
| 1      | Kwota w USD    | Kwota w zł |           |   | A                          |             | B              |     | C        | D        |
| 2      | 968            |            |           |   | Nazwa waluty               |             | Ko             | d   | Kurs     |          |
| 3      | 56             |            |           | 1 |                            |             | wal            | uty | średni   |          |
| 4      | 272            |            |           | 2 | bat (Tajlandia)            |             | 1 THB          |     | 0,1042   |          |
| 4      | 272            |            |           | 3 | dolar amery                | ,<br>kański | 1 USE          | )   | 3.2362   |          |
| 5      | 972            |            |           | 4 | dolar austra               | liiski      | 1 AUI          | )   | 2,9676   |          |
| 6      | 371            |            |           | 5 | dolar Hongk                | ongu        | 1 UV           | ·   | 0 417    |          |
| 7      | 154            |            |           | 5 |                            |             | 1 110          |     | 0,417    |          |
|        | Obliczenia Kur |            | IrsyWalut | 6 | dolar kanad                | VISKI       | 1 CAL          | )   | 3,1058   |          |
| COTOWN |                |            |           |   | <ul> <li>Oblicz</li> </ul> |             | enia KursyWalu |     | rsyWalut | $\oplus$ |

Rysunek 1. Fragment tabeli ze skoroszytu **6E\_C3Wielowymiarowa** 

#### W arkuszu **KursyWalut** z witryny

<u>http://nbp.pl/home.aspx?f=/kursy/kursya.html</u> skopiowano dane z "Tabela kursów nr 138/A/NBP/2013 z dnia 2013-07-18".

W arkuszu **Obliczenia** w kolumnie **A** podane są kwoty w USD.

 Na podstawie kursu walut (możesz go zaktualizować na podstawie danych z witryny NBP) w arkuszu KursyWalut przelicz kwoty w USD na odpowiednie kwoty w złotych.

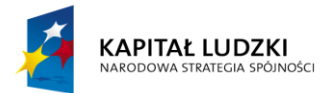

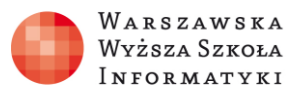

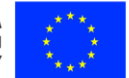

**Opcjonalnie:** użyj nazw obszarów.

## UWAGA:

Tego ćwiczenia nie można wykonać w Excel Web App, musi być wykonane w lokalnie zainstalowanym Microsoft Excel (lub w usłudze terminalowej dostępnej za pomocą zdalnego pulpitu).

"Projekt współfinansowany przez Unię Europejską w ramach Europejskiego Funduszu Społecznego"